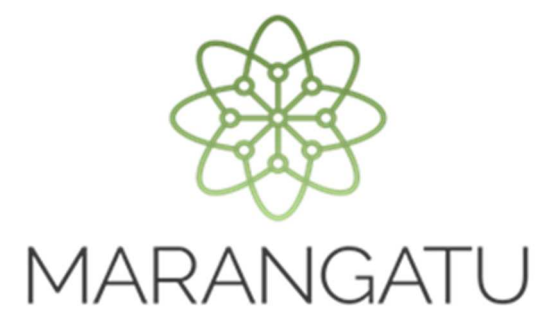

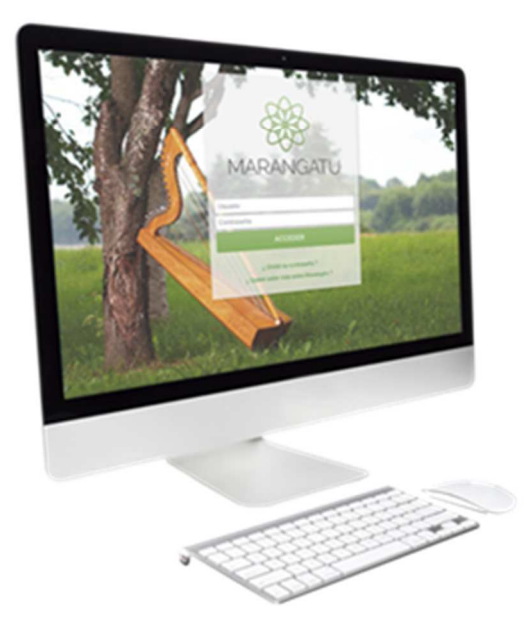

### CÓMO DAR DE BAJA EL TIMBRADO (FACTURA VIRTUAL)

A través del Sistema Marangatu

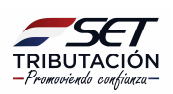

**Importante** Conforme al Artículo 11 de la Resolución General N° 61/2015, se debe comunicar la baja de la autorización y timbrado virtual de facturas:

<u>Cuando se inscriba con posterioridad como contribuyente de otros impuestos distintos al IVA y al IRP:</u>

Forma de comunicación: Conforme al procedimiento descripto en la presente guía.

Paso 1 - Ingrese al Sistema Marangatú con su Usuario y Clave de Acceso.

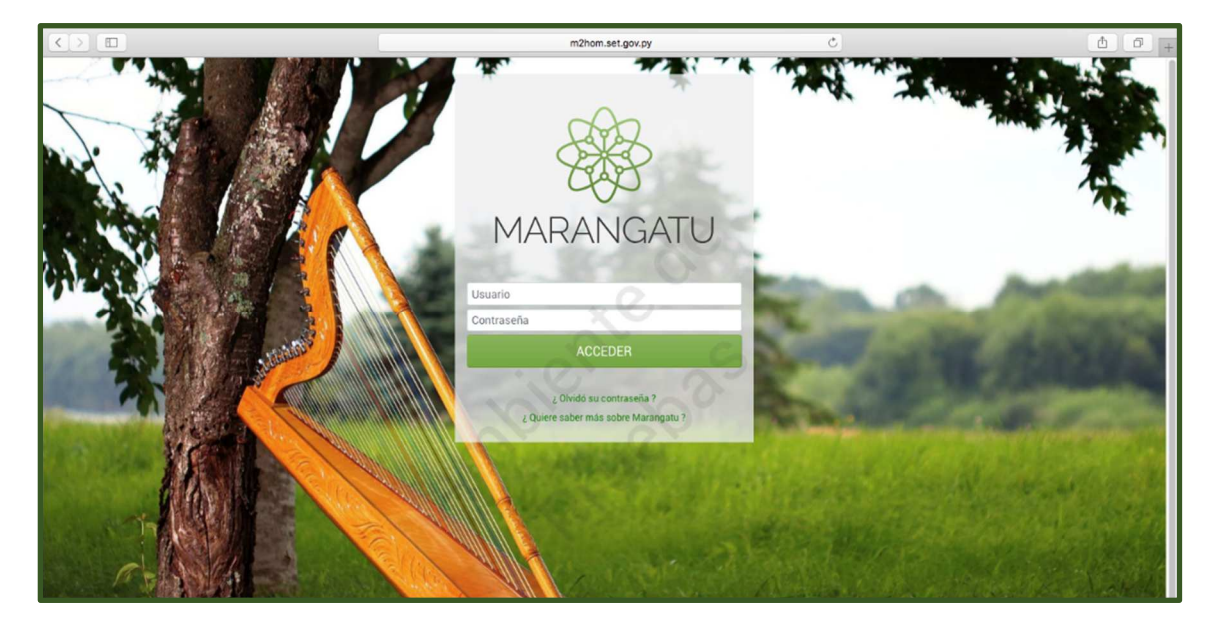

**Paso 2** - Luego, debe seleccionar la opción Facturación y Timbrado/Solicitudes o ingresar al menú de búsqueda, colocando las palabras Comprobante Virtual.

|                                                |                                            | m2hom.set.gov.py                          | Ċ        | +                                                                                                    |
|------------------------------------------------|--------------------------------------------|-------------------------------------------|----------|----------------------------------------------------------------------------------------------------|
| A MARANGATU                                    |                                            |                                           |          | 👗 SILVANA MARIA 👻                                                                                                   |
| Büsqueda opción de menú Q                      |                                            |                                           |          | MARANDU (6) 🛛 🖓                                                                                                    |
| # / FACTURACION Y TIMBRADO                     | SILVANA MARIA<br>3208133                   |                                           | <b>A</b> | NOTIFICACION DE INCUMPLIMIENTO<br>Alertas enviada hace 11 horas por Tareas Programadas                              |
| SOLICITUDES > CONSULTAS >                      |                                            |                                           |          | AUTORIZACION Y TIMBRADO DE FACTURA<br>VIRTUAL<br>Comunicaciones enviada hace 8 días por Marangatu                   |
| GESTION AUTOIMPRESORES > GESTION PREIMPRESOS > | Ú TIMAS DECLABACIONES                      | N. C. C. C. C. C. C. C. C. C. C. C. C. C. | •        | AUTORIZACION Y TIMBRADO DE<br>PREIMPRESOS                                                                           |
| GESTION IMPRENTAS >                            | Formulario 120<br>12024121298 12/2017      | Formulario 120<br>12024121297 01/2011     | •        | COMUNICACION DE NUMERACION<br>UTILIZADA Y DE BAJA DE DOCUMENTOS<br>Comunicaciones erviada hace 9 días por Marangatu |
| GESTION COMPROBANTES VIRTUALES >               | Formulario 120 (*)<br>12012403763 (*)/2015 | Formulario 120<br>12012020553 08/2011     |          | ADMINISTRACIÓN DE ESTABLECIMIENTOS Y<br>PUNTOS DE EXPEDICIÓN<br>Comunicaciones enviada hace 10 días por Marangatu   |
|                                                | Formulario 120 08/2015                     | Formulario 120<br>12011604194 07/2011     |          |                                                                                                    |
|                                                |                                            |                                           |          |                                                                                                    |

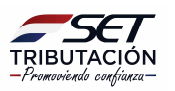

m2hom.set.gov.py 0 0 Q 0 8 MARANDU (6) / FACTURACION Y TIMBRADO SILVANA MARIA NOTIFICACION DE INCUMPLIMIENTO A / SOLICITUDES / COMPROBANTES VIRTUALES 3208133 Alertas enviada hace 11 horas por Tareas Program AUTORIZACION Y TIMBRADO DE FACTURA VIRTUAL RETENCION VIRTUA Com ada hace 8 dias por Ma AUTORIZACION Y TIMBRADO DE PREIMPRESOS AUTOFACTURA VIRTUAL ÚLTIMAS DECLARACIONES Comunica COMUNICACION DE NUMERACION UTILIZADA Y DE BAJA DE DOCUMENTOS Formulario 120 Formulario 120 12024121298 12024121297 12/2017 Comunicaciones enviada hace 9 días por Marangatu ADMINISTRACIÓN DE ESTABLECIMIENTOS Y PUNTOS DE EXPEDICIÓN Formulario 120 Formulario 120 . 12012020553 12012403763 Formulario 120 Formulario 120 12012020561 12011604194 08/2015 ¥1fiä

Paso 3 – Posteriormente, debe hacer un clic en la opción Factura Virtual.

Paso 4 – A continuación, debe hacer un clic en la opción Baja de Timbrado.

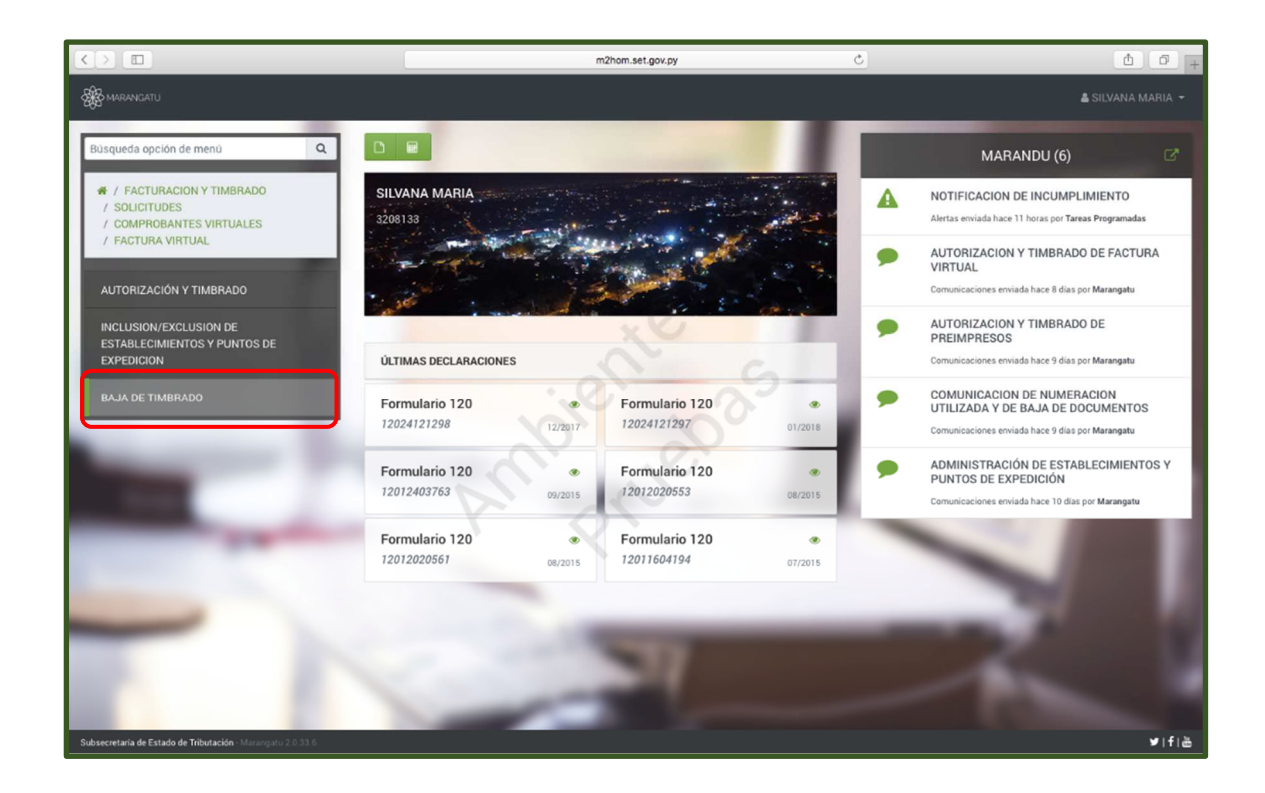

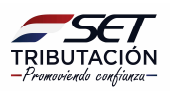

**Paso 5** – Seguidamente, en la pestaña Datos Generales visualizará que el sistema recupera automáticamente los Datos del Contribuyente, Representante Legal y Domicilio Fiscal; debe completar los campos en color amarillo si existiese modificaciones, caso contrario debe hacer clic en la opción Siguiente.

|                                                                                                    |                                        |                       |                    | Ø vie 18 may 2018 15.04 🏾 🌡 SILVANA MARIA 👻                                                                                                    |
|----------------------------------------------------------------------------------------------------|----------------------------------------|-----------------------|--------------------|----------------------------------------------------------------------------------------------------|
|                                                                                                    |                                        |                       |                    | A DESCRIPTION OF THE OWNER OF THE OWNER OWNER OF THE OWNER OF THE OWNER OF THE OWNER OF THE OWNER OF THE OWNER OF THE OWNER OF THE OWNER OF THE OWNER OF THE OWNER OF THE OWNER OF THE OWNER OF THE OWNER OF THE OWNER OF THE OWNER OWNER OF THE OWNER OWNER OWNER OWNER OWNER OWNER OWNER OWNER OWNER OWNER OWNER OWNER OWNER OWNER OWNER OWNER OWNER OWNER OWNER OWNER OWNER OWNER OWNER OWNER OWNER OWNER OWNER OWNER OWNER OWNER OWNER OWNER OWNER OWNER OWNER OWNER OWNER OWNER OWNER OWNER OWNER OWNE |
|                                                                                                    |                                        | SOLICITUD DE COMP     | ROBANTES VIRTUALES |                                                                                                    |
|                                                                                                    | Datos Generales Timbrado               | Vista Preliminar      | .0                 | 1                                                                                                    |
|                                                                                                    | BAJA DE TIMBRADOS - FACTURA VIRTUAL    |                       |                    |                                                                                                    |
|                                                                                                    | DATOS DEL CO                           | ONTRIBUYENTE          | REPRESENTANTE      | LEGAL                                                                                                    |
|                                                                                                    | RUC                                    | DV                    | CI                 |                                                                                                    |
|                                                                                                    | 3208133                                | å 2                   |                    |                                                                                                    |
|                                                                                                    | Nombre o Razón Social                  |                       | Nombre             |                                                                                                    |
|                                                                                                    | ESPINOLA TORALES SILVANA MARIA         |                       |                    |                                                                                                    |
|                                                                                                    | Estado                                 | Correo Electrónico    |                    |                                                                                                    |
|                                                                                                    | ACTIVO                                 | CCABALLERO@SET.GOV.PY |                    |                                                                                                    |
|                                                                                                    |                                        | DOMICI                | LIO FISCAL         |                                                                                                    |
|                                                                                                    | Departamento                           | N                     | Distrito           |                                                                                                    |
|                                                                                                    | CENTRAL                                |                       | SAN LORENZO        | •                                                                                                    |
|                                                                                                    | Localidad                              |                       | Barrio             |                                                                                                    |
|                                                                                                    | SAN LORENZO                            | \$                    | BARCEQUILLO        | •                                                                                                    |
|                                                                                                    | Calle                                  |                       |                    |                                                                                                    |
| and the second division of the second division of the second divisio | CALLE, RIO APA C/ NICANOR RIOS CASA #3 | 67                    |                    |                                                                                                    |
| _                                                                                                    | Telefono                               |                       |                    |                                                                                                    |
|                                                                                                    | (021)968703                            |                       |                    |                                                                                                    |
|                                                                                                    | 🍠 Nueva Solicitud                      |                       |                    | → Siguiente                                                                                                    |

**Paso 6** – Luego, en la pestaña Timbrado, debe completar los campos en color amarillo como ser los datos sobre el Timbrado y Motivo de Baja, debe dar clic al motivo "INSCRIPCIÓN DE OTROS IMPUESTOS DISTINTOS AL IVA Y AL IRP" y luego la opción Siguiente.

|                           |                                                 |                    |                       | 🔘 vie 18 may 2018 15:49 🛛 🛔 SILVANA MARIA 👻 |
|---------------------------|-------------------------------------------------|--------------------|-----------------------|---------------------------------------------|
|                           |                                                 |                    |                       |                                             |
|                           |                                                 | SOLICITUD DE COMPI | ROBANTES VIRTUALES    | 1.00                                        |
| 1                         | Datos Generales Timbrado Vista                  | Preliminar         | 36                    | 1                                           |
|                           |                                                 |                    |                       |                                             |
|                           | Número Timbrado                                 |                    | . 0.                  |                                             |
| 100 million (100 million) | 12556884                                        |                    |                       |                                             |
|                           | Número de Autorización                          |                    | Fecha de Autorización |                                             |
|                           | 361020004615                                    | . 01               | 10/05/2018            |                                             |
|                           | Fecha de inicio de vigencia                     |                    | Estado                |                                             |
| 100 C                     | 10/05/2018                                      |                    | ACTIVO                |                                             |
|                           | Motivo de Baja de Timbrado Virtual              |                    |                       |                                             |
| and the second second     | INSCRIPCIÓN DE OTROS IMPUESTOS DISTINTOS AL IVA | Y AL IRP 🗢         |                       |                                             |
|                           | J Nueva Solicitud                               | A' N               |                       | ← Atrás → Siguiente                         |
|                           | 14                                              | X                  |                       |                                             |

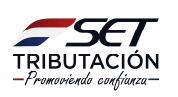

**Paso 7** – Posteriormente, en la pestaña Vista Preliminar, tendrá los datos cargados para realizar una verificación antes de enviar la solicitud de Baja de Timbrado – Factura Virtual. Una vez finalizado, le da clic a la opción Generar Solicitud o Atrás para Editar.

| O wie 18 may 2018 15:49 🕹 SILV.                                                                                                    | ANA MARIA 👻 |
|----------------------------------------------------------------------------------------------------|-------------|
| SOLICITUD DE COMPROBANTES VIRTUALES                                                                                                    |             |
| Datos Generales Vista Preliminar                                                                                                    | 1           |
| SUBSECRETARÍA DE ESTADO DE TRIBUTACIÓN NÚMERO<br>FECHA 18/05/2018<br>FORM.361-1<br>DODO DEL COMINENT/HITE                                                                                                    |             |
| NAC 3208133 DV 2<br>Nandor o Rusino Social ESFINICIA TORALES SULVANA MARIJA ENVIRON<br>REPRESENTANTE LEGAL                                                                                                    |             |
| Ca<br>Nantan<br>DATOS DE UBICACIÓN                                                                                                    |             |
| Degatamente         CENTINAL         Delivers         SAN LORIEXCO           Localidad         SAN LORIEXCO         Banini         BARCEDULLO           Deakidad         CALLE DIO APA CI NICARION DIO CALA #367         Banini         BARCEDULLO           Deakidad         CALLE DIO APA CI NICARION DIO CALA #367         Teléfenie         (031)/968703           Censes Beneficies         Coccale LISTING SCIENT DIO VIVI         Teléfenie         (031)/968703 |             |
| UCTIMO TIMBRADO Namen de inclinando 12556894 Pecha inicio de vigencia Namen de inclinando 361020004915 Pecha de autorización 10/05/2018 Istando ACTIVO                                                                                                    |             |
| DOCUMENTOS UTILIZADOS<br>Establicimiento Punto de Epodícion Tipo de Comprobante Namero Desde                                                                                                    |             |
| 001 001 FACTURA VRITUAL 0 0                                                                                                    |             |
|                                                                                                    |             |

**Paso 8** – Para finalizar el proceso, visualizará la solicitud generada y la opción de Imprimir o Cerrar para los casos que requiera.

| MARANGATU              |                                                                                     |                                          | ⊙ vie 18 may 2018 15.5 🔒 Imprimir 🛛 🗙 Cerrar |
|------------------------|-------------------------------------------------------------------------------------|------------------------------------------|----------------------------------------------|
| SET<br>FORM.361-1      | SUBSECRETARÍA DE ESTADO DE TRIBUTACIÓN NÚMERO<br>FECHA<br>BAJA DE TIMBRADOS - FACTU | 361060000033<br>18/05/2018<br>RA VIRTUAL |                                              |
| DATOS DEL CONTRIBUYE   | NTE                                                                                 |                                          |                                              |
| RUC                    | 3208133                                                                             | DV 2                                     |                                              |
| Nombre o Razón Social  | ESPINOLA TORALES SILVANA MARIA                                                      | Estado ACTIVO                            |                                              |
| REPRESENTANTE LEGAL    |                                                                                     |                                          |                                              |
| a                      |                                                                                     |                                          |                                              |
| Nombre                 |                                                                                     |                                          |                                              |
| DATOS DE UBICACIÓN     |                                                                                     | 0                                        |                                              |
| Departamento           | CENTRAL                                                                             | Distrite SAN LORENZO                     |                                              |
| Localidad              | SAN LORENZO                                                                         | Barrie BARCEQUILLO                       |                                              |
| Domicilio              | CALLE, RIO APA C/ NICANOR RIOS CASA #367                                            | Teléfono (021)968703                     |                                              |
| Correo Electrónico     | CCABALLERO@SET.GOV.PY                                                               |                                          |                                              |
| ÚLTIMO TIMBRADO        |                                                                                     | · / · / ·                                |                                              |
| Número de timbrado     | 12556884 Fecha inicio de vigencia                                                   | 10/05/2018                               |                                              |
| Número de autorización | 361020004615 Fecha de autorización                                                  | 10/05/2018                               |                                              |
| Estado                 | ACTIVO                                                                              |                                          |                                              |
| DOCUMENTOS UTILIZAD    | 05                                                                                  |                                          |                                              |
| Establecimiento Pu     | nto de Expedición Tipo de Comprobante                                               | Numero Desde Utilizado<br>Hasta          |                                              |
| 001                    | 001 FACTURA VIRTUAL                                                                 | 0 0 0                                    |                                              |
|                        |                                                                                     |                                          |                                              |

**NOTA:** Podrá consultar el Formulario N° 361 – 1 "Baja de Timbrados – Factura Virtual" en el Sistema Marangatú en la opción Facturación y Timbrado/ Consultas/ Consultar Solicitudes Timbrado.

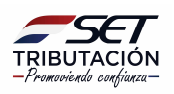

#### **IMPORTANTE:**

En caso de cancelación de RUC, debe cumplir con los requisitos establecidos en la Resolución General N º 99/2016 y las modificaciones mencionadas en la Resolución General N.º 52/2020, la SET realizará el análisis de su solicitud y si no posee inconsistencias se procederá a su aprobación y por efecto el sistema automáticamente procede a dar de baja los comprobantes virtuales.

Dirección de Asistencia al Contribuyente y de Créditos Fiscales 07/2020

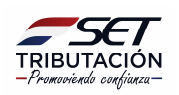